# How to Place Your Unit Prize Order

Step 1: After placing your Popcorn Order, you will click on the Prize Site Link

This link will bring you to either the Home Page or the Quick Order page If you are on the Home page, click on the Quick Order page link at the top

Step 2: Click on the arrow to the left of Orders to bring up the drop down box Click on Unit Prize Order

You will be redirected to the Quick Order page for <u>www.boyscouts-gcc.com</u> If you are not on the Unit Prize Order Form page, click on the Quick Order Tab

| File Edit View Favorites Tools                                                                                                    | II. <b>promocheckout.com</b> /QuickOrder/Order<br>Help | ,오 ▾ 🔒 Ĉ ] (#월 Boyscouts 2017 Fall Priz                               | re Pr ×                                                    |                                                                                                    |
|----------------------------------------------------------------------------------------------------|--------------------------------------------------------|-----------------------------------------------------------------------|------------------------------------------------------------|----------------------------------------------------------------------------------------------------|
| 🎭 🛲 Boyscouts 2017 Fall Prize 🝺 Suggested Sites 👻 🜒 Dashboard 🗿 Boyscouts Spring 🗿 Boyscouts USA 😵 Google Analytics Official 🧃 helpdesk 🐧 MSN White Pages - Find P 🛞 Parris Printing 🗶 Wing FTP Server |                                                        |                                                                       |                                                            |                                                                                                    |
| HOME INSTRUCTIONS                                                                                                    | QUICK ORDER EDIT ORDERS REI                            | LEASE REPORT PRIZES RETURNS PRIVACY                                   | COUNCILS PROFILE CONT                                      | ACT PROMOTIONAL LOGOUT                                                                                           |
| Impersonated as bypersonal@promocr                                                                                                    | and Character                                          | er Prize Proc<br>it's more than Act<br>Prize Program Unit Prize Order | g <b>ram</b><br>tivites, Adven<br>'s who we are<br>er Form | ture                                                                                                    |
| BY CREDIT CARD                                                                                                    |                                                        |                                                                       |                                                            |                                                                                                    |
|                                                                                                    | District:<br>Unit Type:<br>Unit Number:                | Total Retail Sales: 0<br>Number of Scouts Selling: 0                  | 0                                                          | P. F                                                                                                    |
| Prize Items                                                                                                    |                                                        |                                                                       |                                                            |                                                                                                    |
|                                                                                                    | Catalog #                                              | Prize Item                                                            | Quantity                                                   | Se Barbara                                                                                                    |
| and the second second                                                                                                    | 0                                                      | Popcorn Star Patch                                                    | 0                                                          |                                                                                                    |
|                                                                                                    | 0.1                                                    | Flag Pin - 1 Military Donation                                        | 0                                                          |                                                                                                    |
| Sta - Ales                                                                                                    | 0.2                                                    | \$ Pin - Sell \$600 in Popcorn                                        | 0                                                          |                                                                                                    |
| 232 31 31                                                                                                    | 0.3                                                    | @ Pin - 1 Online Sale                                                 | 0                                                          |                                                                                                    |
|                                                                                                    | 0.4                                                    | ✓ Pin - Sell One of each item                                         | 0                                                          |                                                                                                    |
|                                                                                                    | 0.5                                                    | SS Pin - Participate in Blitz Day/Super Saturday                      | 0                                                          | and the second second second second second second second second second second second second second second second |
|                                                                                                    | 00                                                     | Participation Patch                                                   | 0                                                          |                                                                                                    |
| 2 Radia                                                                                                    | 00.1                                                   | Ful-Filled Patch - The View is Great                                  | 0                                                          |                                                                                                    |
|                                                                                                    | 000.1                                                  | Participation Patch - Sell 1 Item                                     | 0                                                          |                                                                                                    |
|                                                                                                    | 000.2                                                  | Online Sale Patch                                                     | 0                                                          |                                                                                                    |
|                                                                                                    | 000.3                                                  | Military Sale Patch                                                   | 0                                                          |                                                                                                    |
|                                                                                                    | 000.4                                                  | Seller's Club Patch - Sell \$650                                      | 0                                                          |                                                                                                    |
|                                                                                                    | 000.5                                                  | Sell 1 each Item Patch                                                | 0                                                          |                                                                                                    |
|                                                                                                    | 000.6                                                  | Top Seller Patch                                                      | 0                                                          |                                                                                                    |

Step 3: Verify your District, Unit Type & Unit Number. Verify the "TOTAL PRODUCT SALES" and "NUMBER OF SCOUTS SELLING" (if blank, please enter). Next: enter prize quantities. Click <NEXT> at the bottom when you have completed the prize selections

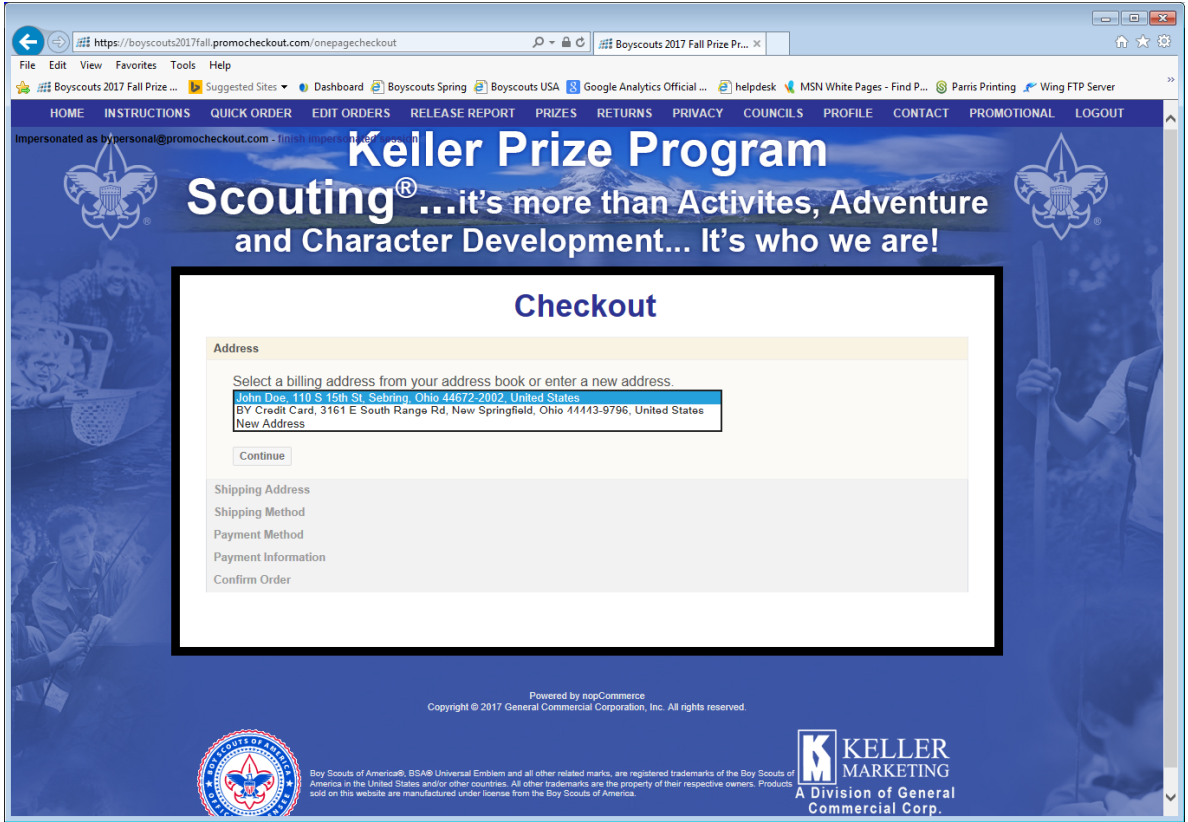

Step 4: Verify your address or enter new address by clicking on the arrow and selecting new address (If you have a P.O. Box, please enter that in the second address field) Click <Continue>

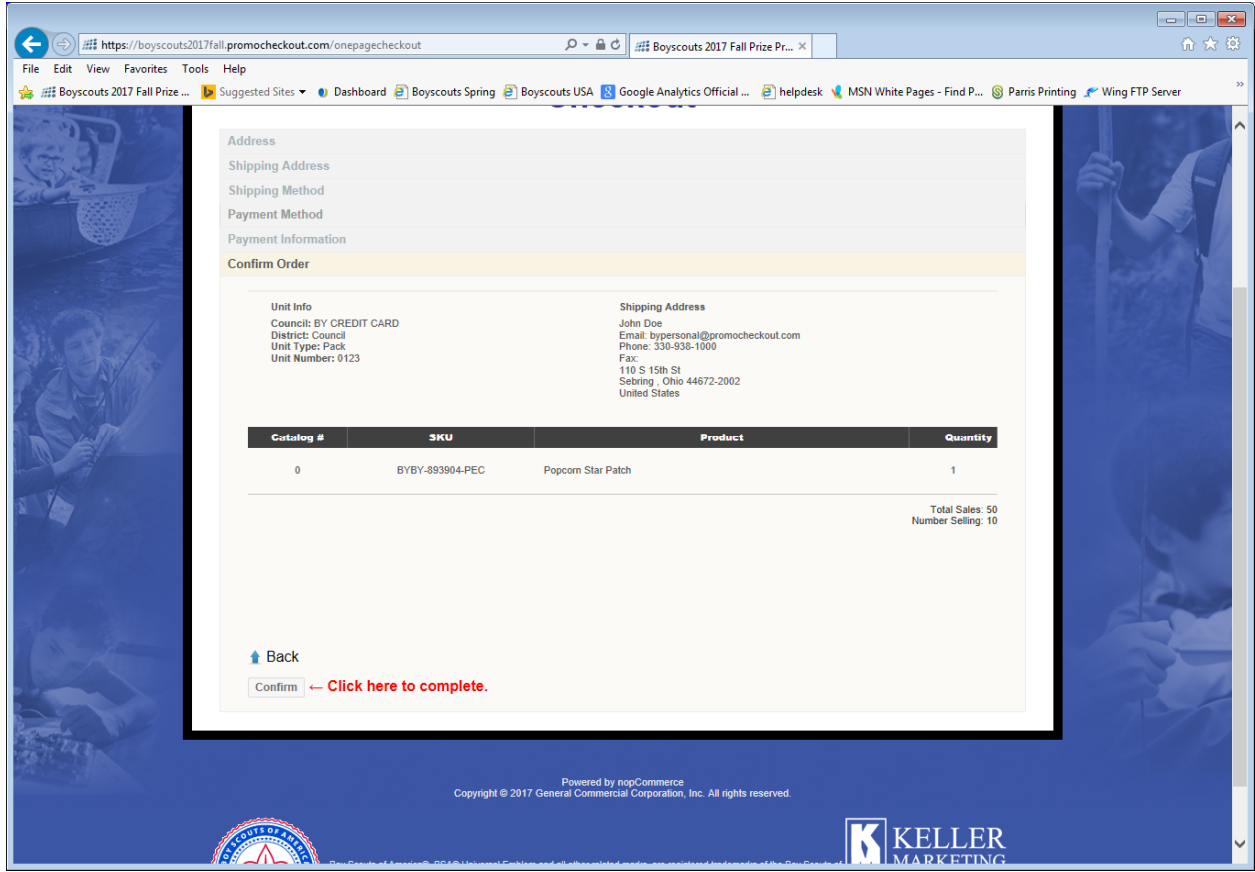

Step 5: Confirm Order – Review your Shipping Address, email, and products ordered. If everything is correct, click <Confirm> at bottom of screen

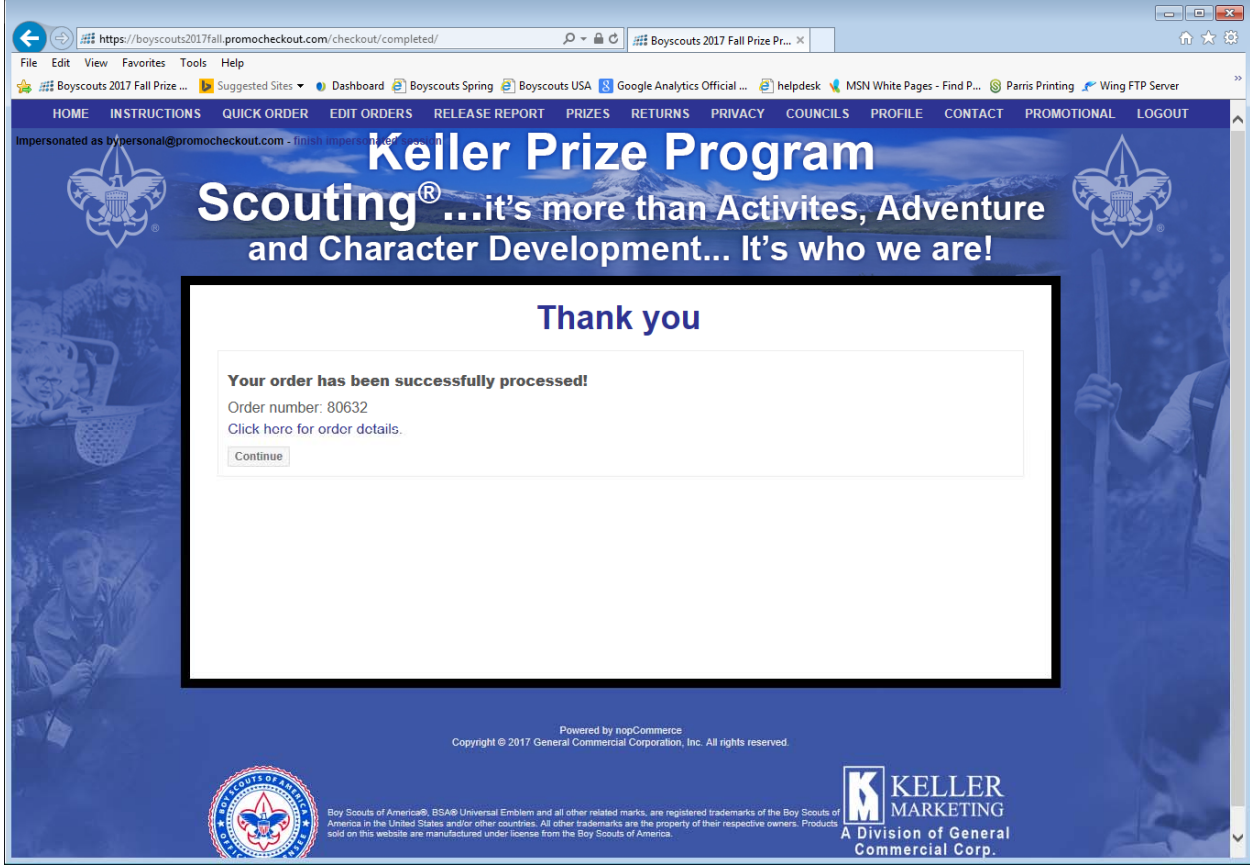

Step 6: This is your order number. Please keep handy for future reference.

Upon successful completion; you will receive e-mail verification, unless your Internet Service Provider has our system blocked. Please keep your order number for future reference.

## A leader has a couple of options:

View and print your orders as a cross check. This is recommended to do.

- a. Click on "Edit Orders" across the top of the screen and then on <Details> for the order you wish to view.
- b. If you find an error, please see below To edit an order.

Click the print button for a printer friendly version.

# TO EDIT AN ORDER

Click on the Orders Tab at the top of the Screen Click on the Edit button next to the order you wish to edit

Confirm the District, Unit Type, and Unit Number are correct.

Make the necessary changes to your order. You can change any of the information associated with your order.

When completed, click on "Save Order Changes" at the bottom of the screen.

You will be able to edit your order up until the Council releases the order, or the final date to place orders has passed.

### TO ENTER AN ORDER FOR ADDITIONAL UNITS

You are able to enter multiple orders under the same e-mail address provided one of the following changes: Unit Type, Unit Number, or District

#### Click on Quick Order

Change the District, Unit Type, & Unit Number to that of the Unit you wish to place the order for Enter the Total Sales Dollars and the total number of scouts selling Proceed with entering the prizes for this other Unit.

If you need assistance with this process, please contact BSA Customer Service via e-mail <u>BSACustomerService@gcc-usa.com</u>, **or** call BSA Customer Service @ 888-351-8000.